## Connect to Eduroam on Android

As a first step bring down the upper menu and hold long the Wi-Fi icon, this way a list of the available Wi-Fi connections will appear and you can also turn the Wi-Fi on or off here.

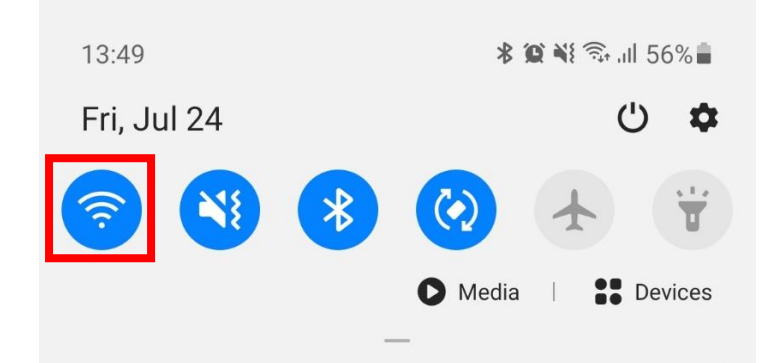

Make sure the Wi-Fi is turned on, then from the appearing Wi-Fi connection list choose "eduroam".

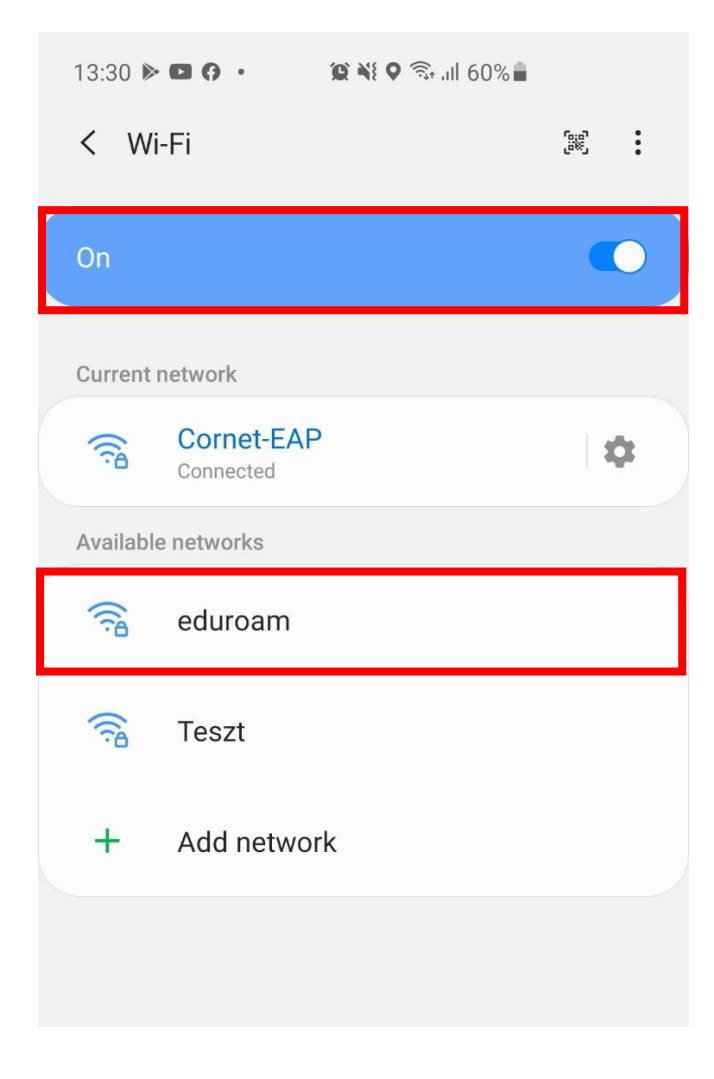

Add the following data:

- EAP method: set to "PEAP".
- Indentity: cusman@uni-corvinus.hu
- Password: cusman password

| 13:33 🖬                              | 🈰 💐 🗟 .il 59  | 9% 💼             |
|--------------------------------------|---------------|------------------|
| < eduroam                            |               |                  |
| EAP method                           |               |                  |
| PEAP 🔻                               |               |                  |
| Identity                             |               |                  |
| tesztdol@uni-                        | corvinus.hu   |                  |
|                                      |               |                  |
| Password                             |               |                  |
| •••••                                |               | <pre>Color</pre> |
|                                      |               |                  |
|                                      |               |                  |
| CA certificate<br>Select certificate |               |                  |
| CA certificate mus                   | t be selected |                  |
|                                      |               |                  |
| MAC address t                        | уре           |                  |
| Auto reconnect                       | :             |                  |
| Advanced                             |               |                  |
|                                      |               |                  |
|                                      | Connect       |                  |
|                                      |               |                  |
|                                      |               |                  |
|                                      |               |                  |
| 111                                  | U             | <                |

Tap on "CA certificate" and from the list choose "Don't validate". After this tap on the "Advanced" button.

| 13:36 <b>() (2) (2) (3) (4) (57%)</b> |       |
|---------------------------------------|-------|
| < eduroam                             |       |
| EAP method                            |       |
| PEAP 🔻                                |       |
| Identity<br>tesztdol@uni-corvinus.hu  |       |
|                                       |       |
| Password                              |       |
|                                       | S.    |
| Select certificate                    |       |
| Use system certificates               | 't be |
| Don't validate                        |       |
| Auto reconnect                        |       |
| Advanced                              |       |
| Connect                               |       |
|                                       |       |
| III O <                               | <     |

Here make sure the IP settings is set to DHCP. Save the settings and then on the previous screen tap on the "connect" button.

| 13:32 🗳 🖗              | <b>() X</b> | ul 59% <b>-</b> |  |
|------------------------|-------------|-----------------|--|
| Advanced               |             |                 |  |
| Phase 2 authenticati   | on          |                 |  |
| Anonymous identity     |             |                 |  |
| IP settings<br>DHCP ▼  |             |                 |  |
| Proxy<br>None <b>V</b> |             |                 |  |
| Metered network        |             |                 |  |
|                        |             |                 |  |
|                        |             |                 |  |
|                        |             |                 |  |
|                        |             |                 |  |
| Cancel                 |             | Save            |  |
| III                    | 0           | <               |  |

| Auto reconnect |         |   |
|----------------|---------|---|
| Advanced       |         |   |
|                | Connect |   |
|                |         |   |
| 111            | Ο       | < |

The successful connection will be shown under the name of the network "eduroam".

| 13:33 🖪          | 0                    | 😧 💐 🍳 🖘 л 58% 🖥 |            |    |
|------------------|----------------------|-----------------|------------|----|
| < Wi             | -Fi                  |                 | 6:0<br>(%) | :  |
| On               |                      |                 |            | •  |
| Current i        | network              |                 |            |    |
| ((î <sup>0</sup> | eduroam<br>Connected |                 | 1          | \$ |
| Available        | e networks           |                 |            |    |
|                  | Cornet-EAF           | 0               |            |    |
|                  | Teszt                |                 |            |    |
| +                | Add netwo            | rk              |            |    |